# ES Review System Bedienungsanleitung

Version 1.0 Bsc. Winf. Felix Hofmann

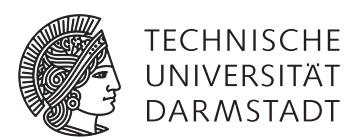

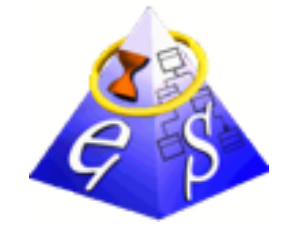

ES Review System Bedienungsanleitung

Version 1.0 Verantwortlicher: Bsc. Winf. Felix Hofmann Betreuer: Dipl. Inform. Sebastian Oster

Prof. Dr. Andy Schürr Fachgebiet Echtzeitsysteme Fachbereich Elektrotechnik Technische Universität Darmstadt Merckstraße 25 64289 Darmstadt

## Inhaltsverzeichnis

| 1 | Registrierung im Review System | 1 |
|---|--------------------------------|---|
| 2 | Upload von Dokumenten          | 4 |
| 3 | Durchführung eines Reviews     | 8 |

#### 1 Registrierung im Review System

Im folgenden Abschnitt werden die Registrierung und anschließend die Konfiguration eines neuen Accounts im SST-Review System beschrieben:

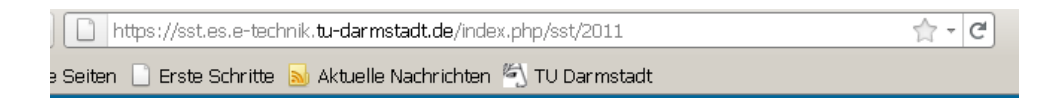

Bevor ein neuer Account angelegt werden kann, sollte zunächst überprüft werden, ob eine Verbindung ins Netzwerk der TUD besteht (z.B. über eine VPN-Verbindung von außerhalb des Campus). Danach kann das Review System über die URL https://sst.es.e-technik.tu-darmstadt.de/index.php/sst/2011 erreicht werden.

| 8 | Es besteht ein Problem mit dem Sicherheitszertifikat der Website.                                                                                                    |
|---|----------------------------------------------------------------------------------------------------|
|   | Das Sicherheitszertifikat dieser Website wurde nicht von einer vertrauenswürdigen Zertifizierungsstelle<br>ausgestellt.<br>Das Sicherheitszertifikat dieser Website wurde für eine andere Adresse der Website ausgestellt. |
|   | Die Sicherheitszertifikatprobleme deuten eventuell auf den Versuch hin, Sie auszutricksen bzw. Daten die Sie<br>an den Server gesendet haben abzufangen.                                                                   |
|   | Es wird empfohlen, dass Sie die Webseite schließen und nicht zu dieser Website wechseln.                                                                                                    |
|   | 😵 Klicken Sie hier, um diese Webseite zu schließen.                                                                                                    |
|   | 😵 Laden dieser Website fortsetzen (nicht empfohlen).                                                                                                    |
|   | Weitere Informationen                                                                                                    |

Bevor die Seite geöffnet wird, weisen die meisten Browser auf ein Problem mit dem verwendeten Sicherheitszertifikat hin. Hier ist eine manuelle Bestätigung erforderlich und schließlich wird die Website geladen.

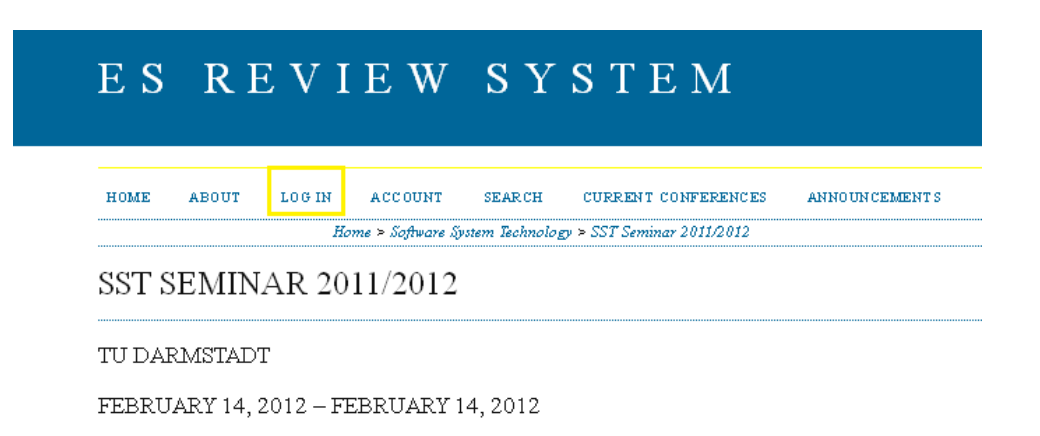

Nachdem die Startseite geladen wurde, befindet sich am oberen Rand die Navigationsleiste. Mittels eines Klicks auf den Link *Log In* öffnet sich folgende Ansicht.

| HOME                        | ABOUT | LOGIN | ACCOUNT | SEARCH    | CURRENT CONFERENCES | Ał |
|-----------------------------|-------|-------|---------|-----------|---------------------|----|
|                             |       |       |         | Home > Lo | og In               |    |
| LOG                         | 11N   |       |         |           |                     |    |
| LOG<br>Usemame              |       |       |         |           |                     |    |
| LOG<br>Username<br>Password |       |       |         |           |                     |    |

Die Registrierung kann nun über Not a user? Create an account with this side aufgerufen werden.

| PROFILE          |                                                                                     |
|------------------|-------------------------------------------------------------------------------------|
| Username*        |                                                                                     |
| Password*        | The username must contain only lowercase letters, numbers, and hyphens/underscores. |
| Repeat password* | I he password must be at least 6 characters.                                        |
| Sabitation       |                                                                                     |
| First name*      |                                                                                     |
| Middle name      |                                                                                     |
| Last name*       |                                                                                     |
| Initials         | Joan Alice Smith = JAS                                                              |
| Gender           | •                                                                                   |
| Affiliation*     |                                                                                     |
| Signature        |                                                                                     |
| Email*           |                                                                                     |

Für die Registrierung werden einige persönliche Informationen abgefragt. Nutzername, Passwort, Vor- und Nachname, Beziehung und E-Mail-Adresse sind Pflichtfelder und müssen entsprechend ausgefüllt werden.

| Confirmation      | Send me a confirmation email including my username and password                                                                                                    |
|-------------------|----------------------------------------------------------------------------------------------------|
| Create account as | <ul> <li>Reader: Notified by email on publication of presentations.</li> <li>Author: Able to submit items to the conference.</li> <li>Reviewer: Willing to conduct peer review of submissions to the conference. Identify reviewing interests</li> </ul> |
|                   | (substantive areas and research methods).                                                                                                    |
| Create Cancel     |                                                                                                    |

Wichtig: Ganz unten auf der Seite können die Rollen ausgewählt werden, die der Benutzer später einnimmt. Neben der Standardrolle *Reader* müssen die Rollen *Author* und *Reviewer* ausgewählt werden, da sonst keine Dokumente in das System hochgeladen bzw. bewertet werden können. Sollte die Auswahl der zusätzlichen Rollen versäumt worden sein, so kann dies später nur noch vom Konferenzleiter nachgeholt werden.

Mit einem Klick auf den Button Create wird der Registrierungsvorgang abgeschlossen.

### 2 Upload von Dokumenten

| ES Review System                                                                                                    |                                                                      |          |                           |
|----------------------------------------------------------------------------------------------------|----------------------------------------------------------------------|----------|---------------------------|
| HOME ABOUT USER HOME SEARCH<br>Home > User Home<br>User Home<br>My Conferences<br>Software System Technology<br>SST Seminar 2011/2012<br>* Author 0 Active [New Submission]<br>My Account<br>* Edit My Profile<br>* Edit My Profile<br>* Log Out | ES Review System                                                     |          |                           |
| Home > User Home User Home My Conferences Software System Technology SST Seminar 2011/2012  > Author 0 Active [New Submission] My Account  * Edit My Profile * Change My Password * Log Out                                                      | HOME ABOUT USER HOME SEAR CH                                         |          |                           |
| User Home<br>My Conferences<br><u>Software System Technology</u><br><u>SST Seminar 2011/2012</u><br>» <u>Author</u> 0 Active [New Submission]<br>My Account<br>» <u>Edit My Profile</u><br>» <u>Change My Password</u><br>» <u>Log Out</u>       | Home > <b>User Home</b>                                              |          |                           |
| My Conferences Software System Technology SST Seminar 2011/2012 * Author O Active [New Submission] My Account * Edit My Profile * Change My Password * Log Out                                                                                   | User Home                                                            |          |                           |
| Software System Technology SST Seminar 2011/2012  * Author O Active [New Submission] O Active Ny Account  * Edit My Profile * Change My Password * Log Out                                                                                       | My Conferences                                                       |          |                           |
| SST Seminar 2011/2012         » Author       0 Active         My Account         » Edit My Profile         » Change My Password         » Log Out                                                                                                | Software System Technology                                           |          |                           |
| » Author 0 Active [New Submission]       My Account       » Edit My Profile       » Change My Password       » Log Out                                                                                                    | <u>SST Seminar 2011/2012</u>                                         |          |                           |
| My Account<br>» <u>Edit My Profile</u><br>» <u>Change My Password</u><br>» <u>Log Out</u>                                                                                                    | » <u>Author</u>                                                      | 0 Active | [ <u>New Submission</u> ] |
|                                                                                                    | My Account<br>* Edit My Profile<br>* Change My Password<br>* Log Out |          |                           |

Nach der Anmeldung auf https://sst.es.e-technik.tu-darmstadt.de/index.php/sst/2011 (rechte Seite) findet sich im Bereich *User Home* eine Auflistung aller abonnierten Conferences (im Normalfall dürfe das nur SST Seminar 2011/2012 sein). Accounts mit der Rolle *Author* sehen hier den Link *New Submission*, der den Uploadvorgang anstößt. (Sollte der Link nicht sichtbar sein, kann im Kapitel *Registrierung im Review System* nachgelesen werden, wie die *Author*-Rechte erlangt werden können.)

|                                                                         | HOME ABOUT USER-HOME SEARCH CURRENT CONFERINCES ANNOUNCEMENTS<br>Home > Unit > Author > Submitzing > <b>The Industries</b> .                                                                                                    |
|-------------------------------------------------------------------------|----------------------------------------------------------------------------------------------------|
| STI                                                                     | P 1. STARTING THE SUBMISSION                                                                                                    |
| I. STAR                                                                 | 2 UNCOO MININEMENT & ENTER METODAR, 4 UNCOO MUNISMENTARY THES & CONTRIMUTION<br>oring difficultor? Curatal lago Hoy for assistance.                                                                                                    |
|                                                                         | The submission has not been previously published, nor is it before another conference for consideration (or an explanation has been provided in Comments to the Directory.<br>The text adhees to the stylistic and bibliographic explorements outlined in the Author Guidelines, which is found in About the Conference.                                                                                                    |
|                                                                         |                                                                                                    |
| COP<br>Authors<br>() Auth<br>work, w<br>() Auth<br>ression<br>() In ad- | VRIGHT NOTICE<br>who submit to this conference agree to the following teams:<br>to estim correlated over these work, while allowing the conference to place this unpublished work under a Creative Common Attribution License, which allows others to feely access, use, and share the<br>th an advanced permit of the work's authorship and its minil presentation at this conference.<br>See all its wave the terms of the CC increase and term may especial, additional constitution and generation and subsequent publication of this work (e.g., publish a very<br>in a guintain, unliken are work using a base the row work and using espectial equivalence and there may all when the expectation and allow the excitation of this work (e.g., publish a very<br>in a guintain, unliken are work using allow the row work allow the e.g., an and there row (e.g., publish and there have) all any point Heise and allow the conference. |

In *Step 1* müssen zunächst die drei Punkte aus der *Submission Checklist* überprüft und bestätigt werden. Danach kann im unteren Feld noch ein Kommentar für den Conferene Director hinterlassen werden. Der Button *Save and Continue* führt zum nächsten Schritt.

| ES R                                                                                                    | ΕV                                                                                                    | IE                                                                                                    | W S                                                                                                    | YS7                                                                                                    | ГЕМ                                                                                              |                                                     |                                             |                                      |              |
|----------------------------------------------------------------------------------------------------|----------------------------------------------------------------------------------------------------|----------------------------------------------------------------------------------------------------|----------------------------------------------------------------------------------------------------|----------------------------------------------------------------------------------------------------|--------------------------------------------------------------------------------------------------|-----------------------------------------------------|---------------------------------------------|--------------------------------------|--------------|
|                                                                                                    |                                                                                                    |                                                                                                    |                                                                                                    |                                                                                                    |                                                                                                  |                                                     |                                             |                                      |              |
|                                                                                                    | HOME                                                                                                    | ABOUI                                                                                                    | UELHOME                                                                                                    | SEARCH                                                                                                    | CURRENT C                                                                                        | CONFERENCE:                                         | ANNOUNC                                     | EMENI S                              |              |
|                                                                                                    |                                                                                                    |                                                                                                    | Home > l                                                                                                    | Jser ≻Author >                                                                                                    | Sudmissions >:                                                                                   | Vew Submissic                                       |                                             |                                      |              |
| STEP 2. U                                                                                                    | PLOA                                                                                                    | DING                                                                                                    | THE SU                                                                                                    | IBMISS                                                                                                    | ION                                                                                              |                                                     |                                             |                                      |              |
|                                                                                                    |                                                                                                    |                                                                                                    |                                                                                                    |                                                                                                    |                                                                                                  |                                                     |                                             |                                      |              |
|                                                                                                    |                                                                                                    |                                                                                                    |                                                                                                    |                                                                                                    |                                                                                                  |                                                     |                                             |                                      |              |
| 1. STARI 2. UPLOAD                                                                                                    | SUBMESSION                                                                                                    | U. 3. ENTER.M                                                                                                    | EIADAIA +. UP                                                                                                    | LOAD SUPPLEM                                                                                                    | ENTARY FILES                                                                                     | CONFIRMATIO                                         | ы                                           |                                      |              |
| 1. START 2. UPLOAD<br>To upload a paper to t                                                                                                    | SUBMESION<br>his conference                                                                                                    | 73.ENTER.M<br>ce.completet                                                                                                    | IFIADAIA 4. UP<br>he following step                                                                                                    | load supplem<br>ps.                                                                                                    | ENTARY FILES                                                                                     | . CONFIRMATION                                      | 17                                          |                                      |              |
| 1. #TART 2. UPLOAD<br>To upload a paper to t<br>1. On this page                                                                                                    | SUBMESSIOF<br>his conference<br>. click Brows                                                                                                    | 7–3. ENTER 11<br>ce, complete t<br>se (or. Choose                                                                                           | EIADAIA +. UP<br>he following step<br>File ) which one                                                                                                    | LOAD SUPPLEM<br>ps.<br>ns a Choose File                                                                                             | ENTARY FILES                                                                                     | CONFIRMATION                                        | N<br>he hard drive of                       | vour computer.                       |              |
| <ol> <li>START 2. UPLOAD</li> <li>To upload a paper to t</li> <li>1. On this page</li> <li>2. Locate the fill</li> </ol>                                                                                            | SUBMESSIOF<br>his conference<br>, click Brows<br>le you wish b                                                                                      | 73.ENTER.M<br>ce, complete t<br>se (or Choose<br>o submit and                                                                               | EFIADAIA +. UP<br>he following step<br>File) which opeo<br>highlight it.                                                                                       | LOAD SUPPLEM<br>ps.<br>ns a Choose File                                                                                             | ENIARY FILE: :                                                                                   | .CONFIRMAIN                                         | 17<br>he hard drive of                      | your computer.                       |              |
| <ol> <li>TART 2. UPLOAD</li> <li>To upload a paper to t</li> <li>On this page</li> <li>Locate the fill</li> <li>Click Open c</li> <li>Click Upload</li> </ol>                                                       | SUBLESSION<br>his conference<br>, click Brows<br>le you wish b<br>m the Choose<br>d on this page                                                    | 7 3. ENTER. 1<br>ce, complete t<br>se (or Choose<br>o submit and<br>e File windor<br>e which wik                                            | EFADATA +. UP<br>he following step<br>File) which oper<br>highlight it.<br>R, which places t<br>ads the file from                                              | LOAD SUPPLEM<br>ps.<br>ns a Choose File<br>he name of the fil<br>the computer to 1                                                  | ENTARY FILE: :<br>window for loca<br>ie on this page.                                            | CONFIRMATIN                                         | N<br>he hard drive of<br>mes it following   | your computer.                       | contentions  |
| <ol> <li>START 2. OPLOAD</li> <li>To upload a paperto t</li> <li>On this page</li> <li>Locate the fill</li> <li>Click Open of</li> <li>Click Upload</li> <li>Once the sub</li> </ol>                                | SUBMESSION<br>his conference<br>, click Brows<br>le you wish to<br>m the Choose<br>d on this page<br>mission is up                                  | 7 3. ENTER. 1<br>ce, complete t<br>se (or Choose<br>o submit and<br>e File windo<br>e, which uplo<br>ploaded, clici                         | ETADATA +. UP<br>he following step<br>File ) which open<br>highlight it.<br>w, which places t<br>bads the file from<br>'s Save and Conti                       | LOAD SUPPLEM<br>ps.<br>ns a Choose File<br>the name of the fil<br>the computer to t<br>inue at the bottor                           | ENTARY FILE: :<br>window for loca<br>le on this page .<br>the conference's a<br>a of this page . | . CONFIRMAIN<br>ting the file on<br>veb site and re | er<br>he hard drive of<br>mes it following  | your computer.<br>ythe conference's  | conventions. |
| <ol> <li>START 2. UPLOAD</li> <li>To upload a paper to 1</li> <li>On this page</li> <li>Locate the fill</li> <li>Click Open c</li> <li>Click Upload</li> <li>Once the sub</li> <li>Encountering difficul</li> </ol> | SUBMESSIOF<br>his conference<br>, click Brows<br>le you wish to<br>m the Choose<br>d on this page<br>mission is up<br>hies? Contac                  | 7 3. ENTER 1<br>ce, complete t<br>se (or Choose<br>o submit and<br>e File windor<br>e, which uplo<br>ploaded, clici<br>t. Ingo Heip f       | IETADATA +. UP:<br>he following step<br>File ) which oper<br>highlight it.<br>av, which places t<br>bads the file from<br>k Save and Conti<br>ior assistance.  | LOAD SUPPLEM<br>p5.<br>ns a Choose File<br>he name of the fil<br>the computer to t<br>inue at the bottor                            | ENTARY FILE: :<br>window for loca<br>is on this page.<br>the conference's a<br>n of this page.   | . CONFIRMAIN<br>ting the file on<br>web site and re | 17<br>he hard drive of<br>mnes it following | your computer.<br>ythe conference's  | conventions. |
| START 2. UPLOAD     To upload a paper to 1     On this page     Locate the fil     Chick Openo     Chick Uploa     Once the sub     Encountering difficul                                                           | SUBLESSIOF<br>his conference<br>, click Brows<br>le you wish to<br>mithe Choose<br>d on this page<br>mission is up<br>hiss? Contac                  | 5 . ENTER N<br>ce, complete t<br>se (or Choose<br>o submit and<br>e File windor<br>e, which uplo<br>ploaded, clicl<br>t Ingo Heip f         | EFIADATA +. UP.<br>he following step<br>File ) which open<br>highlight it.<br>av, which places t<br>bads the file from<br>a Save and Contri<br>for assistance. | LOAD SUPPLEM<br>ps.<br>ns a Choose File<br>the name of the fil<br>the computer to t<br>mue at the bottor                            | ENTARY FILE: :<br>window for loca<br>ie on this page.<br>he conference's a<br>n of this page.    | . CONFIRMATI                                        | f<br>he hard drive of<br>mes it following   | your computer.<br>gthe conference's  | conventions. |
| START 2. UPLOAD     To upload a paper to 1     On this page     Locate the fil     G. Click Openo     Click Openo     Click Uploa     Once the sub     Encountering difficul     SUBMISSIC                          | SUBLESSOF<br>this conference<br>, click Brows<br>le you wish t<br>withe Choose<br>d on this page<br>mission is up<br>hiss? Contac                   | 7 3. ENTIER M<br>ce, complete t<br>se (or Choose<br>o submit and<br>e File window<br>e, which uplo<br>ploaded, click<br>t Ingo Heip f<br>7. | EFIADAIA + UP:<br>he following step<br>File) which ope<br>highlight it.<br>av, which places t<br>oads the file from:<br>a Save and Conti<br>for assistance.    | LOAD SUPPLEM<br>ps.<br>ns a Choose File<br>the name of the fil<br>the computer to to<br>inue at the botton                          | ENTARY FILE: :<br>window for loca<br>ie on this page.<br>the confirmers's n<br>a of this page.   | . CONFIRMATI                                        | N<br>he hard drive of<br>unes it following  | your computer.<br>5the conference's  | conventions. |
| I START 2 UPLOAD     To upload a paper to 1     On this page     Locate the fil     Click Openo     Click Openo     Sonce the sub     Encountering difficult     SUBMISSIC     Modeling Sub-                        | SUBLESSION<br>click Brows<br>le you wish t<br>on the Choose<br>d on this page<br>mission is up<br>hies? Contac                                      | 7 3. ENTIER M<br>ce, complete t<br>se (or Choose<br>o submit and<br>e File windor<br>ploaded, clici<br>t Ingo Heip f                        | EFIADAIA + UP:<br>he following step<br>File) which ope<br>highlight it.<br>w, which places t<br>oads the file from<br>& Save and Contri<br>or assistance.      | LOAD SUPPLEM<br>ps.<br>ns a Choose File<br>the name of the fil<br>the computer to t<br>inne at the botton                           | ENTARY FILE: :<br>window for loca<br>ie on this page.<br>the conference's a<br>n of this page.   | . CONFIRMATI                                        | N<br>he hard drive of<br>unes it following  | your computer.<br>The conference's   | conventions. |
| START 2. UPLOAD     To upload a paper to 1     On this page     Locate the fil     Click Oploa     S. Once the sub     Encountering difficul     SUBMISSIC     No submission file u                                 | SUBLESSIOF<br>chick Brows<br>chick Brows<br>le you wish t<br>withe Choose<br>d on this page<br>mission is up<br>hies? Contac<br>DN FILF<br>ploaded. | 7 3. ENTER M<br>ce, complete t<br>se (or Choose<br>o submit and<br>e File windor<br>e, which uplo<br>ploaded, clici<br>t. Ingo Heip f       | HIADAIA + UP,<br>he following step<br>File) which open<br>highlight it.<br>x, which places i<br>ands the file from<br>x Save and Contri<br>ior assistance.     | LOAD SUPPLEM<br>p5.<br>ns a Choose File<br>he name of the fil<br>he compute fil<br>he compute he compute file<br>inue at the botton | ENTARY FILE: :<br>window for loca<br>ie on this page.<br>he conference's r<br>a of this page.    | . CONFIRMAN                                         | N<br>he hard drive of<br>ames it following  | your computer.<br>; the conference's | conventions. |

In *Step 2* wird die Datei ausgewählt, die in das System eingestellt werden soll. (Button *Durchsuchen –>* Auswahl der Datei *–>* Button *Upload*) Weiter gehts wieder mit *Save and Continue*.

| AUTHORS                                                                                                    |                                                                                                    |
|----------------------------------------------------------------------------------------------------|----------------------------------------------------------------------------------------------------|
| lint name*                                                                                                    | Student                                                                                                    |
| Middle name                                                                                                    |                                                                                                    |
| Last name*                                                                                                    | Horst                                                                                                    |
| fmail*                                                                                                    | felixhofmann87@web.de                                                                                                    |
| 31.                                                                                                    |                                                                                                    |
| Vili Ti ati on                                                                                                    | Test                                                                                                    |
|                                                                                                    |                                                                                                    |
|                                                                                                    |                                                                                                    |
|                                                                                                    |                                                                                                    |
|                                                                                                    | M (2) (2) (2) (2) (2) (2) (2) (2) (2) (2)                                                                                                    |
|                                                                                                    |                                                                                                    |
|                                                                                                    | (blur institution, e.g. 'Sirnen Traar University')                                                                                                    |
| Country                                                                                                    |                                                                                                    |
| So statement<br>E.o., department and rank)                                                                                                    |                                                                                                    |
| - W.C. such as a second second                                                                                                    |                                                                                                    |
|                                                                                                    |                                                                                                    |
|                                                                                                    |                                                                                                    |
|                                                                                                    |                                                                                                    |
|                                                                                                    |                                                                                                    |
|                                                                                                    | X 12 12   = X 12   =   = 0 0 m 21                                                                                                    |
| Add Author                                                                                                    | X 42 23   N X 12 III   = (2)                                                                                                    |
| Add Author                                                                                                    | X 43 23   m X 12 III  = 0 0 m 23                                                                                                    |
| Add Author                                                                                                    | X 42 42   = X 12 (=  = 0 0 m 23                                                                                                    |
| Add Author                                                                                                    | X 42 22   D X B H H = 1 = 4 4 40 mm H                                                                                                    |
| AM Autor                                                                                                    | X to 2 in / y to to 0 to 0                                                                                                    |
| Ant Autor                                                                                                    | X to to   = X U H H  = 0 0 m B                                                                                                    |
| Ant Autor<br>IIILE<br>MDEXING                                                                                                    | X Q Z I F Z F H H G G H H F                                                                                                    |
| Add Adator<br>FITLE<br>state*<br>NDEXING<br>hydek torms for indexing the advector                                                                                                    | A sequence terms with a serie-color (term2, term2)                                                                                                    |
| Ant Autor  ITTLE  NDEXING  books terms for indexing the adversaria keaderic desigting and advectorphics                                                                                                    | X 🖏 🖏   🖬 X 🖳 🚍 V 🖳 (III ) (IIII), (IIII), (IIIII), (IIII), (IIIII), (IIII), (IIIII), (IIIII), (IIIII), (IIIII), (IIII), (IIIII), (IIII), (IIII), (IIII), (IIII), (IIII), (IIIII), (IIIII), (IIIII), (IIIII), (IIIIII), (IIIII), (IIIIII), (IIIII), (IIIII), (IIII), (IIII), (II |
| Add Autors<br>TITLE<br>NDEXNIG<br>Notice terms for indexing the abreat is<br>described to reflect and ab-deciption<br>to result                                                                                                    |                                                                                                    |
| Add Autor<br>TITLE<br>TITLE<br>NDEXING<br>NODEXING<br>Keadenic data for indexing the adversary<br>keadenic data for a data data data for a data<br>keadenic data for a data data data data data data data d                                                                                                    |                                                                                                    |
| Add Autor<br>TITLE<br>Inte <sup>a</sup><br>NDEXING<br>Works terms for indexing the adversary<br>kendersic dwightne and adv-skepfinger<br>kendersic dwightne and adv-skepfinger                                                                                                    | Re separate terra vith a arrei-colori (terra), terra).                                                                                                    |
| Add Autors<br>TITLE<br>NDEXING<br>NDEXING<br>Add terms for indexing the attention<br>advected terms for indexing the attention<br>advected terms of the indexing the attention<br>advected terms of the indexing the attention<br>advected terms of the indexing the attention<br>advected terms of the indexing the attention<br>advected terms of the indexing the attention<br>advected terms of the indexing the attention<br>advected terms of the indexing terms of the indexing terms<br>advected terms of the indexing terms of the indexing terms<br>advected terms of the indexing terms of the indexing terms of terms of term | ne: repurste turns vith a arri-colon (terns); terns);<br>Tard- trad antivarehousenets Toters, Maritoring tod Avalyas, Toters von techetedeisendes Antiversegen, Statistic Coloradyse<br>Tard- trad antivarehousenets Toters, Maritoring tod Avalyas, Toters von techetedeisendes Antiversegen, Statistic Coloradyse<br>an                                                                                                    |
| Ant Autor<br>FITLE<br>Itte*<br>MDEXING<br>mode terms for indexing the advector<br>caderatic alsorptime and sol-deciptime<br>acquired<br>arguings                                                                                                    | Re, reporter torne with a serie-colon (terns); terns);                                                                                                    |
| Add Autor<br>FITTLE<br>site*<br>NDEXING<br>Noted terms for indexing the adversary<br>exclores d winfilms and adv-dacifines<br>asymptotic<br>asymptotic                                                                                                    | re separate terra vith a arrei-colen (terra), terra), terra).                                                                                                    |
| Add Aufree<br>TITLE<br>TITLE<br>NDEXING<br>NDEXING<br>Ander terms for indexing the advector<br>forwards<br>argenege<br>SUPPORTING AGENCI                                                                                                    |                                                                                                    |
| Ant Autor  ITTLE  Ittl  The  The  The  The  The  The  The  Th                                                                                                    |                                                                                                    |

Im dritten Schritt werden einige Angaben zum Author, sowie der Titel des Dokuments abgefragt (Pflichtfelder). Metainformationen zum Dokument wie Stichwörter zum Text sind optional.

| HOME ABOUT USE                                                                                                    | R HOME SEARCH CURRENT CONFERENCES ANNOUNCEMENTS                                                                                                    |
|----------------------------------------------------------------------------------------------------|----------------------------------------------------------------------------------------------------|
|                                                                                                    | Home > User > Author > Submissions > New Submission                                                                                                    |
| 3 LIPLOAD SLIPP                                                                                                    | TENTENTARY EILEN                                                                                                    |
| 3. UPLOAD SUPP<br>1. START 2. UPLOAD SUBMISSION 3.<br>This optional step allows Supplementar<br>research instruments, (b) data sets, whice<br>unavailable to readers, (d) figures and ta<br>of the unavia                | LENIEN IARY FILES<br>ENTER METADATA 4. UPLOAD SUPPLEMENTARY FILES 5. CONFIRMATION<br>by Files to be added to a submission. The files, which can be in any format, might include (a)<br>the comply with the terms of the study's research ethics review, (c) sources that otherwise work<br>bles that cannot be integrated into the text itself, or other materials that add to the contribu-                                                                                                    |
| 3. UPLOAD SUPP<br>1. START 2. UPLOAD SUBMISSION 3.<br>This optional step allows Supplementar<br>research instruments, (b) data sets, whice<br>unavailable to readers, (d) figures and to<br>of the work.<br>ID TITLE     | LENIEN IARY FILES<br>ENTER METADATA 4. UPLOAD SUPPLEMENTARY FILES 5. CONFIRMATION<br>ry Files to be added to a submission. The files, which can be in any format, might include (a)<br>the comply with the terms of the study's research ethics review, (c) sources that otherwise wor<br>bles that cannot be integrated into the text itself, or other materials that add to the contribu-<br>bles that cannot be integrated into the text itself, or other materials that add to the contribu-<br>or(GIRAL FILE NAME DATE UPLOADED ACT) |
| 3. UPLOAD SUPP<br>1. START 2. UPLOAD SUBMISSION 3.<br>This optional step allows Supplementar<br>research instruments, (b) data sets, which<br>unavailable to readers, (d) figures and ta<br>of the work.<br>D TITLE<br>N | LEMENTARY FILES ENTER METADATA 4. UPLOAD SUPPLEMENTARY FILES 5. CONFIRMATION by Files to be added to a submission. The files, which can be in any format, might include (a) the comply with the terms of the study's research ethics review, (c) sources that otherwise work bles that cannot be integrated into the text itself, or other materials that add to the contribution ORIGINAL FILE NAME DATE UPLOADED ACT by supplementary files have been added to this submission.                                                         |

*Step 4 Upload Supplementary Files* bietet die Möglichkeit zusätzliche Dateien zur Unterstützung des Hauptdokuments hochzuladen - in der Regel sollte dies jedoch nicht nötig sein. Die Bedienung ist identisch mit der in *Step 2*.

| E S                                                  | S REVIEW                                                                                                    | SYST                                                                                                    | ΓΕΜ                                                                                                    |                                                                                         |
|------------------------------------------------------|----------------------------------------------------------------------------------------------------|----------------------------------------------------------------------------------------------------|----------------------------------------------------------------------------------------------------|-----------------------------------------------------------------------------------------|
| н                                                    | OME ABOUT USER HOME                                                                                                    | SEARCH CURRENT (                                                                                                    | ONFERENCES ANI                                                                                          | 10 UN CEMENT S                                                                          |
|                                                      | Home > User                                                                                                    | r > Author > Submissions > N                                                                                                    | lew Submission                                                                                          |                                                                                         |
|                                                      |                                                                                                    |                                                                                                    |                                                                                                    |                                                                                         |
| 1. STARI<br>Fo subm<br>icknowle                      | C 2. UPLOAD SUBMISSION 3. ENTER META<br>it your manuscript to Software System Techn<br>edgement by email and will be able to view th                                                                              | ADATA 4. UPLOAD SUPPLEM<br>nology click Finish Submission<br>as submission's progress throug                                        | ENTARY FILES 5. CONF.<br>a. The submission's princip<br>gh the editorial process by                     | IRMATION<br>al contact will receive an<br>logging in to the conferen                    |
| l. STARI<br>To subm<br>acknowle<br>web site.<br>FILE | F 2. UPLOAD SUBMISSION 3. ENTER MET/<br>it your manuscript to Software System Techn<br>edgement by email and will be able to view th<br>Thank you for your interest in publishing w                               | ADATA 4. UPLOAD SUPPLEM<br>nology click Finish Submission<br>e submission's progress throug<br>ith Software System Technolo         | EENTARY FILES 5. CONF.<br>1. The submission's princing<br>gh the editorial process by<br>gy.            | IRMATION<br>bal contact will receive an<br>logging in to the conferen                   |
| 1. STARI<br>To subm<br>acknowl<br>web site.<br>FILE  | 2. UPLOAD SUBMISSION 3. ENTER META<br>it your manuscript to Software System Tech<br>edgement by email and will be able to view th<br>Thank you for your interest in publishing w<br>SUMMARY<br>ORIGINAL FILE NAME | ADATA 4. UPLOAD SUPPLEM<br>nology click Finish Submission<br>e submission's progress throug<br>ith Software System Technolo<br>TYPE | EENTARY FILES 5. CONF.<br>a. The submission's princing<br>the editorial process by<br>pgy.<br>FILE SIZE | IRMATION<br>bal contact will receive an<br>logging in to the conferent<br>DATE UPLOADEI |

Im fünften und letzten Schritt des Submission-Vorgangs muss der Upload noch einmal vom Anwender bestätigt werden.

| ACTIVE SUBMISSIONS                                                                                             |
|----------------------------------------------------------------------------------------------------|
| Submission complete. Thank you for submitting your work to Software System Technology.<br>» Active Submissions |

Upload erfolgreich :-)

### 3 Durchführung eines Reviews

Die Aufforderung ein Review durchzuführen wird zu gegebener Zeit per E-Mail an die Teilnehmer des praktikums gesendet.

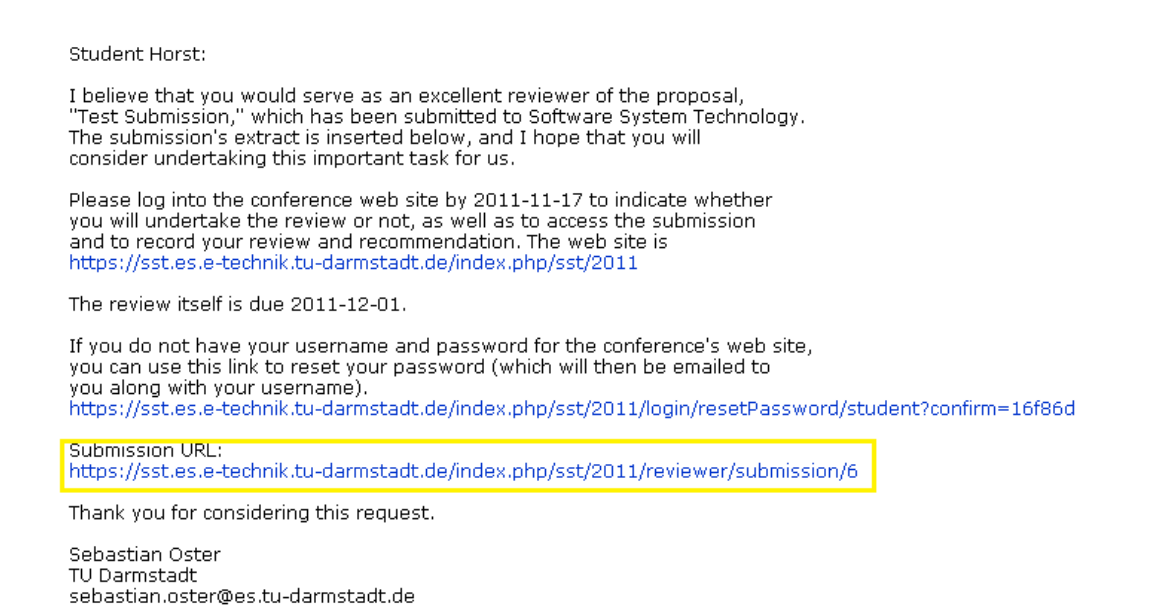

Durch Klick auf den Link in der Mail öffnet sich die Login Seite des Review Systems.

|               |        |       | 12    |            | 1.5.1           |                           |                  |     |                 |
|---------------|--------|-------|-------|------------|-----------------|---------------------------|------------------|-----|-----------------|
|               |        | HOME  | ABOUI | U SER HOME | SHARCH          | CURRENT CONFERENCE:       | AN NOUNC EMENT : |     |                 |
|               | ,      |       |       | Home       | > IIsar > Paris | nuer > Active Submissions |                  |     |                 |
| ACT           | TVE SU | JBMI  | SSION | 4S         |                 |                           |                  |     |                 |
| ACT           | TVE SU | UBMI  | SSION | 15         |                 |                           |                  |     |                 |
| ACT<br>ACTIVE | TVE SU | UBMI: | SSION | 18         |                 |                           |                  | DUE | REVIEW<br>I VPE |

Nach dem Einloggen in das System wird man direkt auf eine Seite mit allen ausstehenden Reviews geleitet. Mittels eines Klicks auf den Titel des zu bewertenden Dokuments wird der Review-Prozess gestartet.

| SUBMISSION TO BE REVIEWED                                                                                                    |                                                                                                    |  |  |  |  |  |  |
|----------------------------------------------------------------------------------------------------|----------------------------------------------------------------------------------------------------|--|--|--|--|--|--|
| Title                                                                                                    | Test Submission                                                                                                    |  |  |  |  |  |  |
| Conference Track                                                                                                    | General Papers                                                                                                    |  |  |  |  |  |  |
| Abstract                                                                                                    |                                                                                                    |  |  |  |  |  |  |
| Submission Director                                                                                                    | Sebastian Oster 📼 (Director)                                                                                                    |  |  |  |  |  |  |
| Submission Metadata                                                                                                    | VIEW MEIADAIX                                                                                                    |  |  |  |  |  |  |
| REVIEW SCHED                                                                                                    | ULE                                                                                                    |  |  |  |  |  |  |
| Director's Request                                                                                                    | 2011-11-10                                                                                                    |  |  |  |  |  |  |
| Your Response                                                                                                    | -                                                                                                    |  |  |  |  |  |  |
| Review Submitted                                                                                                    | -                                                                                                    |  |  |  |  |  |  |
| Review Due                                                                                                    | 2011-12-01                                                                                                    |  |  |  |  |  |  |
| <ol> <li>Notify the submission's of<br/>Response Will do ther</li> <li>Review the submission.<br/>Submission Manuscript<br/>Supplementary File(s)</li> <li>Click on icen to fill in the</li> </ol> | lirector, Sebastian Oster, as to whether you will undertake the review.<br>eview  Unable to do the review  1 2-2-1-EVPDF 2011-10-19 2 None |  |  |  |  |  |  |
| 3. Click on iconto nil in in<br>Review Form                                                                                                    | 3                                                                                                    |  |  |  |  |  |  |
| 4. In addition, you can up lo                                                                                                    | ad files for the director and/or author to consult.                                                                                        |  |  |  |  |  |  |
| Uploadedfiles                                                                                                    | None                                                                                                    |  |  |  |  |  |  |
|                                                                                                    | Durchsuchen Upload                                                                                                    |  |  |  |  |  |  |
| 5 Select a recommendation :                                                                                                    | and submit the temiets to complete the process. You must enter a temiets or upload a file before coloring a tecommondation                 |  |  |  |  |  |  |
| Recommendation                                                                                                    | Chaose Ope                                                                                                    |  |  |  |  |  |  |
|                                                                                                    |                                                                                                    |  |  |  |  |  |  |

Das Review besteht aus fünf Schritten: Akzeptieren des Reviews (1), Durchführung des Reviews (2), Bewertung (3), Upload von Zusatzdokumenten (4) und Empfehlung abgeben (5). Zunächst muss die Durchführung des Reviews akzeptiert werden (von der Möglichkeit ein Review abzulehnen sollte großer Abstand genommen werden). Dies geschieht durch einen Klick auf den Button *Will do the review*. Die E-Mail an den Konferenzleiter sollte im sich öffnenden Fenster abgeschickt werden.

Im zweiten Abschnitt kann das zu bewertende Dokument heruntergeladen und betrachtet werden.

Wenn das Review angenommen wurde, erscheint bei 3 ein Button, der das Review-Formular öffnet (wird weiter unten beschrieben). Dieses muss ausgefüllt und gespeichert werden.

Schritt 4, der Upload von zusätzlichen Dokumenten kann übersprungen werden. Als Letztes wird dann noch eine Empfehlung an den Konferenzleiter gegeben, ob die Abgabe akzeptiert werden soll oder nicht. Ein Klick auf *Submit review To Director* schließt den Vorgang ab.

#### REVIEW FORM

Zisannenfassing \*

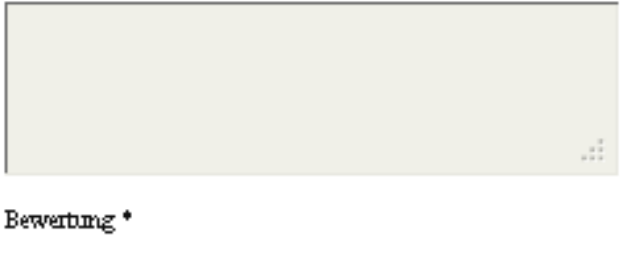

|                                         | .:                      |
|-----------------------------------------|-------------------------|
| Juißere Form<br>*                       |                         |
| Sprachliche Kompetenz *                 |                         |
| Details - Kommentare zu jedem Kapitel i | nkl. Hinweis wif Fehler |
|                                         |                         |

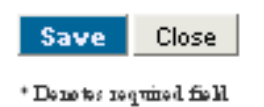

Das eigentliche Review-Formular besteht aus den drei Freitextfeldern Zusammenfassung, Bewertung und Details sowie aus den zwei Auswahlfeldern Äußere Form und Sprachliche Kompetenz. Diese sind den Richtlinien entsprechend auszufüllen (sonst sind Sanktionen nicht ausgeschlossen) und mit einem Klick auf save zu speichern.

**Hinweis:** Für die drei Freitextfelder empfiehlt es sich, die Anmerkungen erst einmal lokal in Form von Textdateien zu erstellen und deren Inhalt dann in die Felder des Review-Formulars zu kopieren.